### M365 file storage & collaboration: OneDrive, SharePoint & Teams

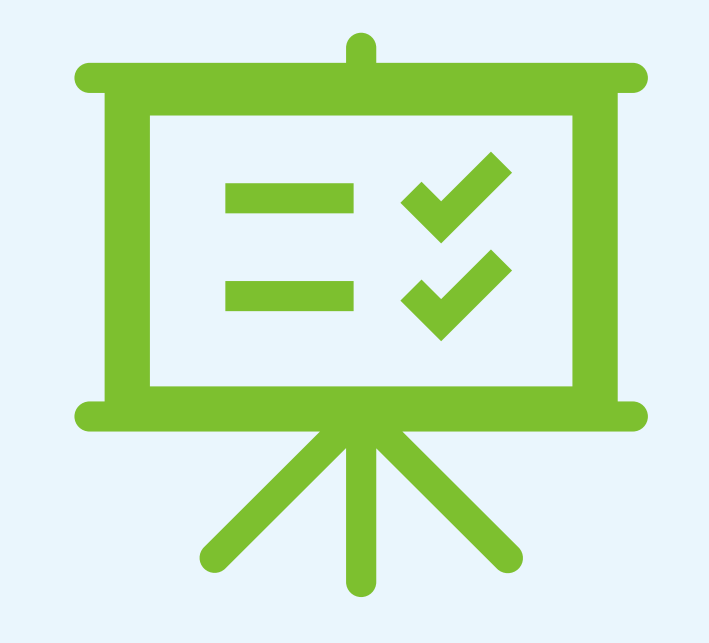

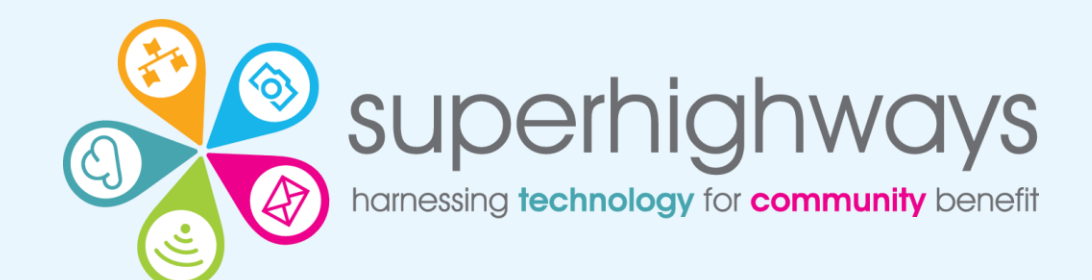

### What we'll cover

- Demystifying file storage in M365
  - What are the options?
  - Our suggestions what to use for what
- Running through the basics of working with files (+ some useful tips)
  - Navigating and finding files
  - Creating, saving & moving files
  - Sharing & collaborating on files
  - Version history
- Q & A
- Demos + Recording & Slides for reference

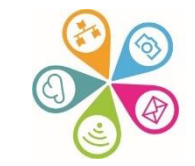

# Data challenges Bingo!

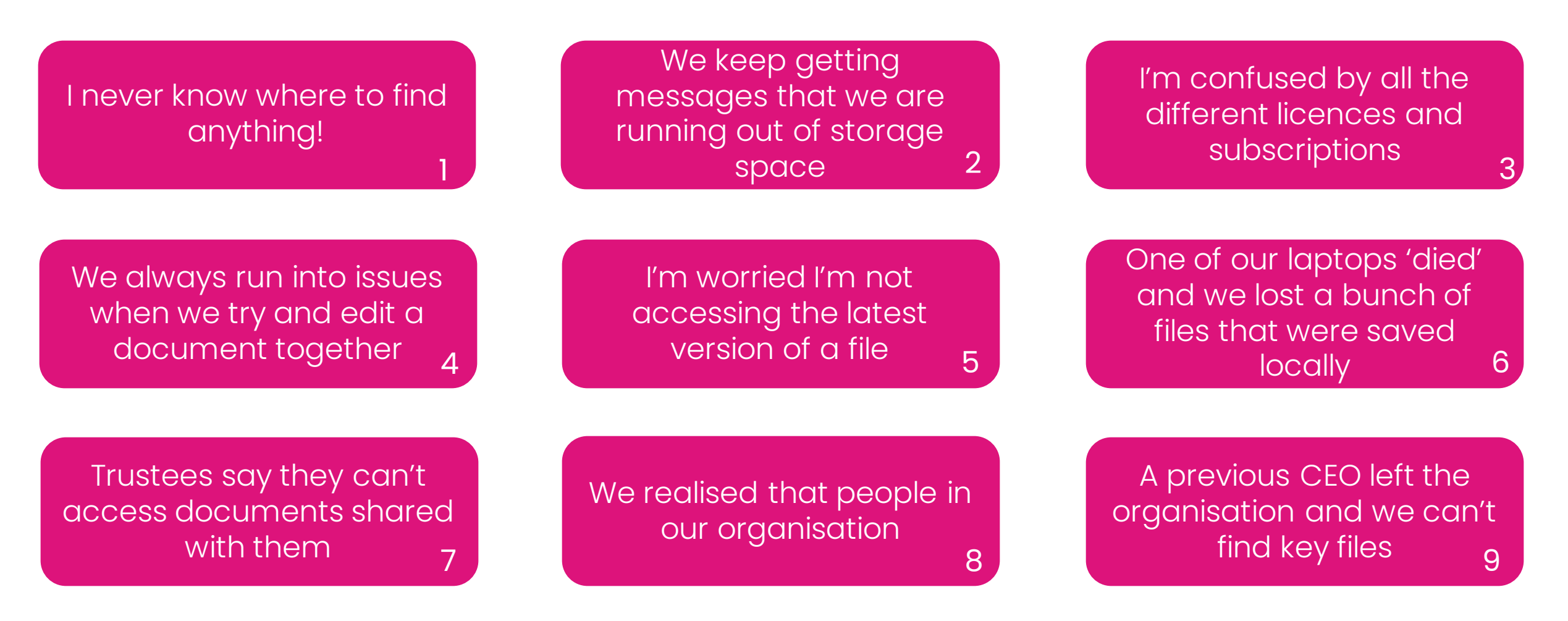

### Which subscription?

# Find the right Microsoft 365 enterprise plan for your organization

| Microsoft 365 Office 365 Frontline Government Nonpro |
|------------------------------------------------------|
|------------------------------------------------------|

### Power your nonprofit with Microsoft 365 grants and discounts

Microsoft Tech for Social Impact is dedicated to providing affordable and accessible technology and tools to help nonprofits of all sizes achieve their missions. That's why we offer grants and discounts for our products and services to eligible <u>nonprofits</u> around the world.

• See Microsoft's productivity options for nonprofits landing page

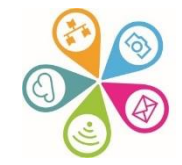

# **Microsoft 365 Licenses**

### Microsoft 365 Business Basic

- Free for up to 300 users (not volunteers)
- Includes web and mobile versions of Microsoft
   365 apps
- I TB of cloud file storage per user

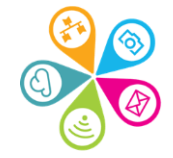

# Microsoft 365 - Licenses

### **Microsoft 365 Business Standard**

- Costs £2.50 per user per month
- Everything in Business Basic
- Plus desktop versions of Microsoft 365 apps
- Webinar hosting in Teams
- Customer appointment management

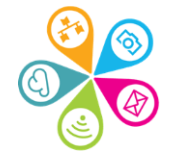

# Microsoft 365 - Licenses

### Microsoft 365 Business Premium

- Free for up to 10 users (not volunteers)
- Costs £4.50 per user per month for additional users (discounted price)
- Everything in Business Standard
- Plus advanced security features, cyberthreat protection, and advanced device management

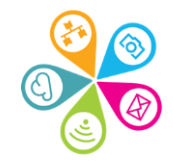

# How to register with Charity Digital

- Provide some basic information about your charity
- Verify your charity status by uploading a copy of your registration document
- Once registered, you can browse the catalogue of software products and apply for the ones that suit your needs

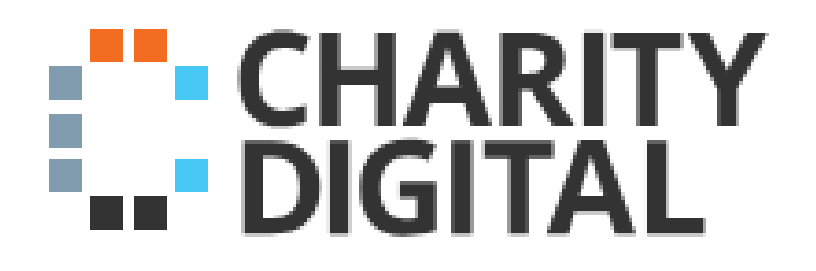

<u>Charity Digital - Home</u>

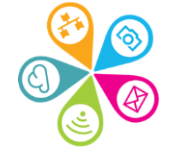

#### Data storage

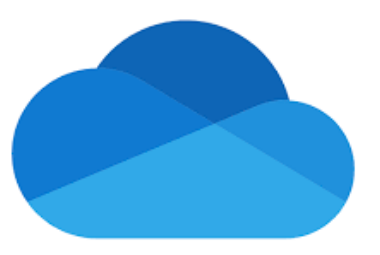

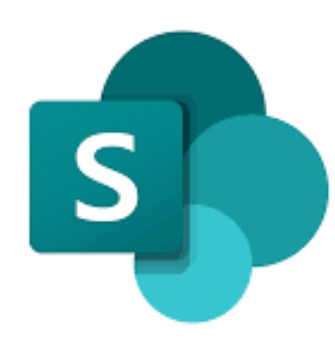

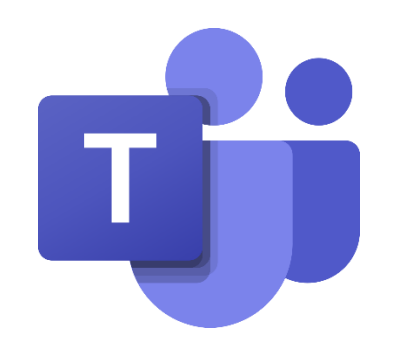

#### **Office 365** w≣ X≣ P $\equiv$ My documents Team documents Word, Excel, PowerPoint, other **Business documents Business documents** OneDrive SharePoint for Business Store business documents for your Store business documents **.** own use in OneDrive for Business. for a team in a Team site. For example, store team plans that You can find and edit your documents,

or you can share them with specific people. And you can sync them to your computer or device.

everyone updates, or publish meeting agendas.

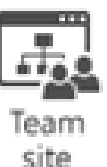

All members of the team can find and edit documents. And team members can work on them from their own computer or device.

## Things to consider

- Ownership
- Permissions management
- Access
- Privacy
- Sharing
- Collaboration
- Exit

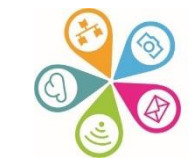

### As a rule of thumb

- Create and store all organisational docs in Sharepoint or Teams
- These are then available to everyone (with permissions)
- Only create and store 'in progress' or personal files in your One Drive
- These are by default private to you so not accessible to others you have to share at an individual File level
- If you leave the organisation OneDrive files are deleted with your account (although a warning is given and you can assign access to someone else)
- Don't save files locally to your laptop (if your laptop fails or is lost or stolen – your files are lost)

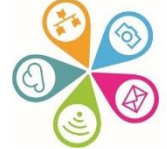

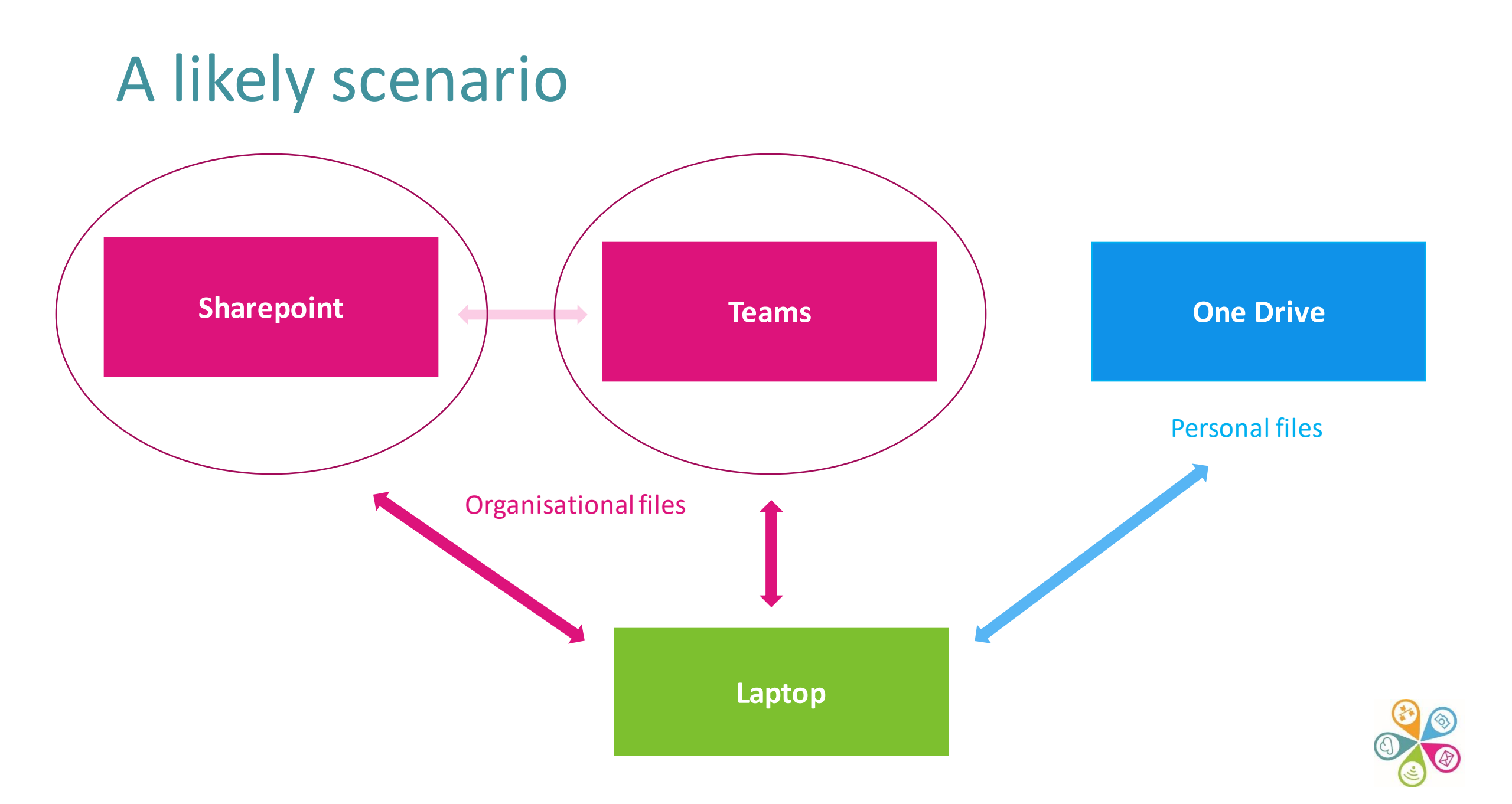

#### Microsoft 365 Training

START WITH 6 SIMPLE STEPS >

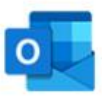

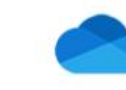

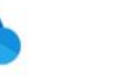

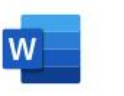

Word

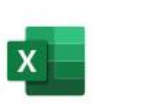

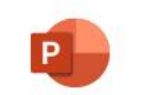

PowerPoint

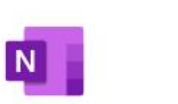

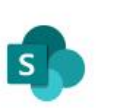

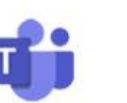

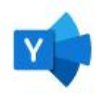

Outlook

OneDrive

Excel

OneNote

SharePoint

Microsoft Teams

Yammer

#### More Office apps $\rightarrow$

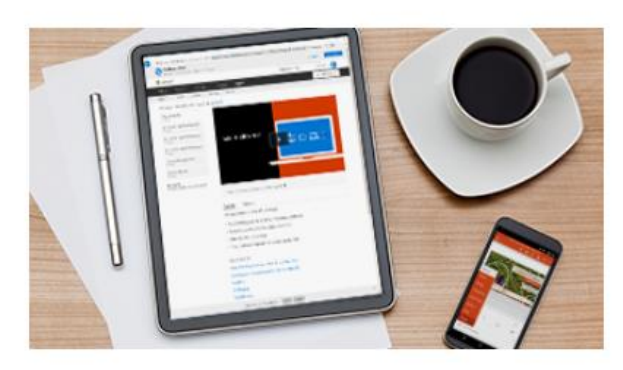

#### Learn the basics

Get going quickly and easily with Microsoft 365 video training.

#### START NOW >

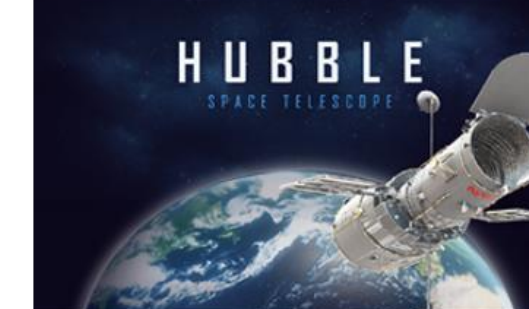

#### **Training templates**

Learn what's possible with Word, Excel, and PowerPoint.

#### **Quick Starts**

Get up to speed in no time with these popular guides.

GET STARTED >

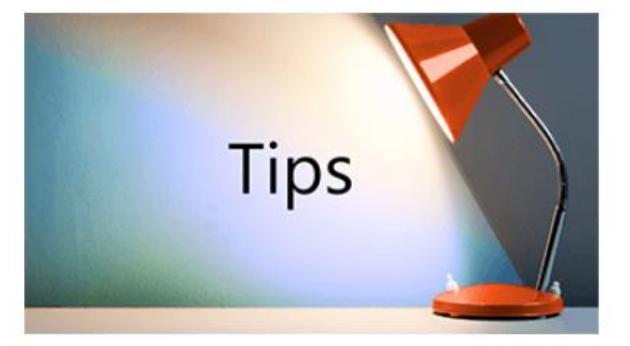

#### Save time with tips

Work smarter and get more out of your Office apps.

GET TIPS >

DOWNLOAD NOW >

### Accessing M365 via the web portal

Microsoft 365 0 Outlook OneDrive X Excel W Word N OneNote PowerPoint Teams S SharePoint P Partner Power Autom... Calendar To Do Forms Planner

Office  $\rightarrow$ 

....

• Log in at <u>www.office.com</u> with your email and password

 Choose the apps from the landing page or the App launched grid of 9 squares always at the top right of your screen

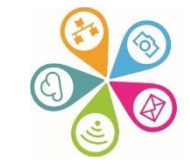

## Launching local M365 apps

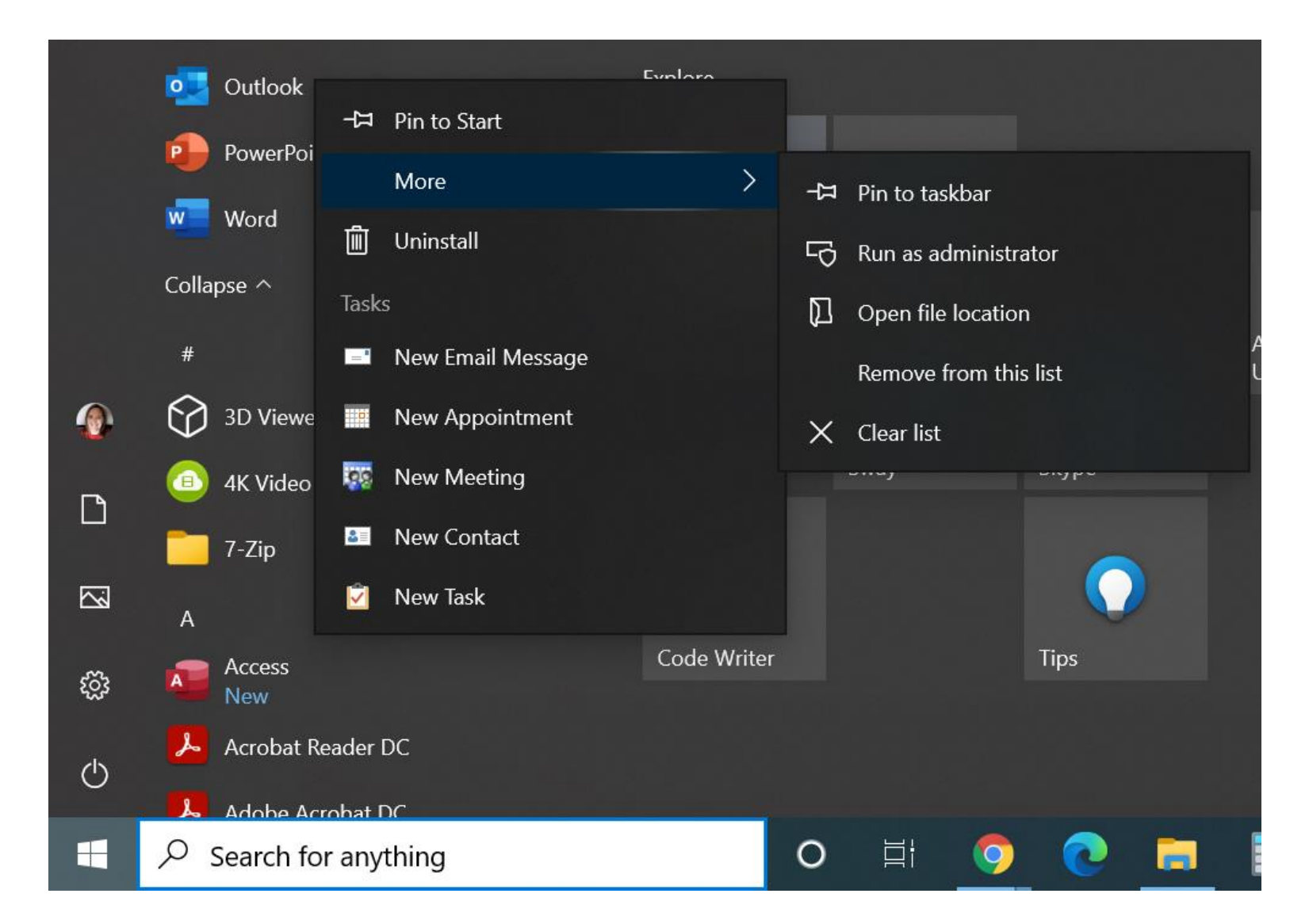

Using the Windows Start Menu, or Search for anything box.

Right click to **Pin to Start** or click **More** and also **Pin to taskbar** 

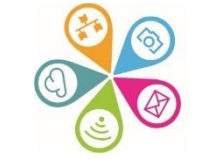

### SharePoint demo

- Navigating your folders and files
- Opening, editing & collaborating on documents
- Sharing files with others
- Version history

- <u>SharePoint download guide</u>
- <u>SharePoint videos</u>

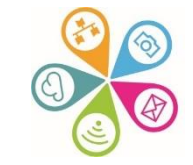

#### Navigating & managing files SharePoint via web

| <br>SharePoint                      | ✓ Search                                        |                    |                                                 | ब 🕸 ? 🌒                                                         |
|-------------------------------------|-------------------------------------------------|--------------------|-------------------------------------------------|-----------------------------------------------------------------|
| Admin V Development V<br>Superhight | GKV ✓ Info & Comms ✓ Management ✓ Networks      | and Partnerships 🗸 | Superhighways 🗸                                 | ★ Following 🖻 Share                                             |
| Home                                | 目 Edit in grid view 🗧 Open 🗸 🖻 Share 💿 Copy lir | nk 🛓 Download      | $\cdots$ $	imes$ 1 selected                     | $\equiv$ All Documents $\lor$ $\bigtriangledown$ (i) $\swarrow$ |
| Notebook<br>Documents               | Training and Resources > Collaboration          |                    | <ul><li>Delete</li><li>→ Pin to top</li></ul>   | Â                                                               |
| $\checkmark$ Subsites               | $\square$ Name $\checkmark$                     | Modified $\vee$    | <ul> <li>Rename</li> <li>생각 Automata</li> </ul> | $+$ Add column $\checkmark$                                     |
| Pages                               | Collaboration tools for small charities.pdf     | 9 December, 2020   | Automate                                        |                                                                 |
| Site Contents                       | Collaboration tools for small charities.pptx    | 29 April           | Copy to                                         |                                                                 |
| Edit                                | 📀 🛛 🙀 Collaboration tools training se 🖻 🗄       | 29 April           | Properties                                      |                                                                 |
|                                     | Collaboration tools training session plan.do    | 8 December, 2020   | Version history                                 |                                                                 |
|                                     | Document.docx                                   | 25 April           | ♀ Alert me                                      |                                                                 |
| Return to classic SharePoint        | Heritage Divital x 3 session bookings.xlsx      | 29 April           | Check out                                       | •                                                               |

### AutoSave

- If AutoSave is On at the top right of your screen, as indicated, changes to your document will automatically be saved
- If you want to create a new version of a document, remember to Save As and give the file a new name. Otherwise changes will overwrite the original

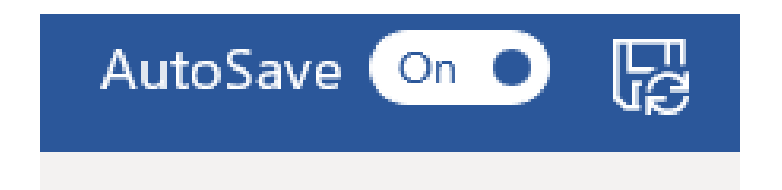

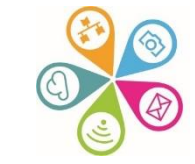

### Saving documents

Select **Save As** and navigate to the One Drive or Sharepoint Folder (choose Sites) you need to save the document in.

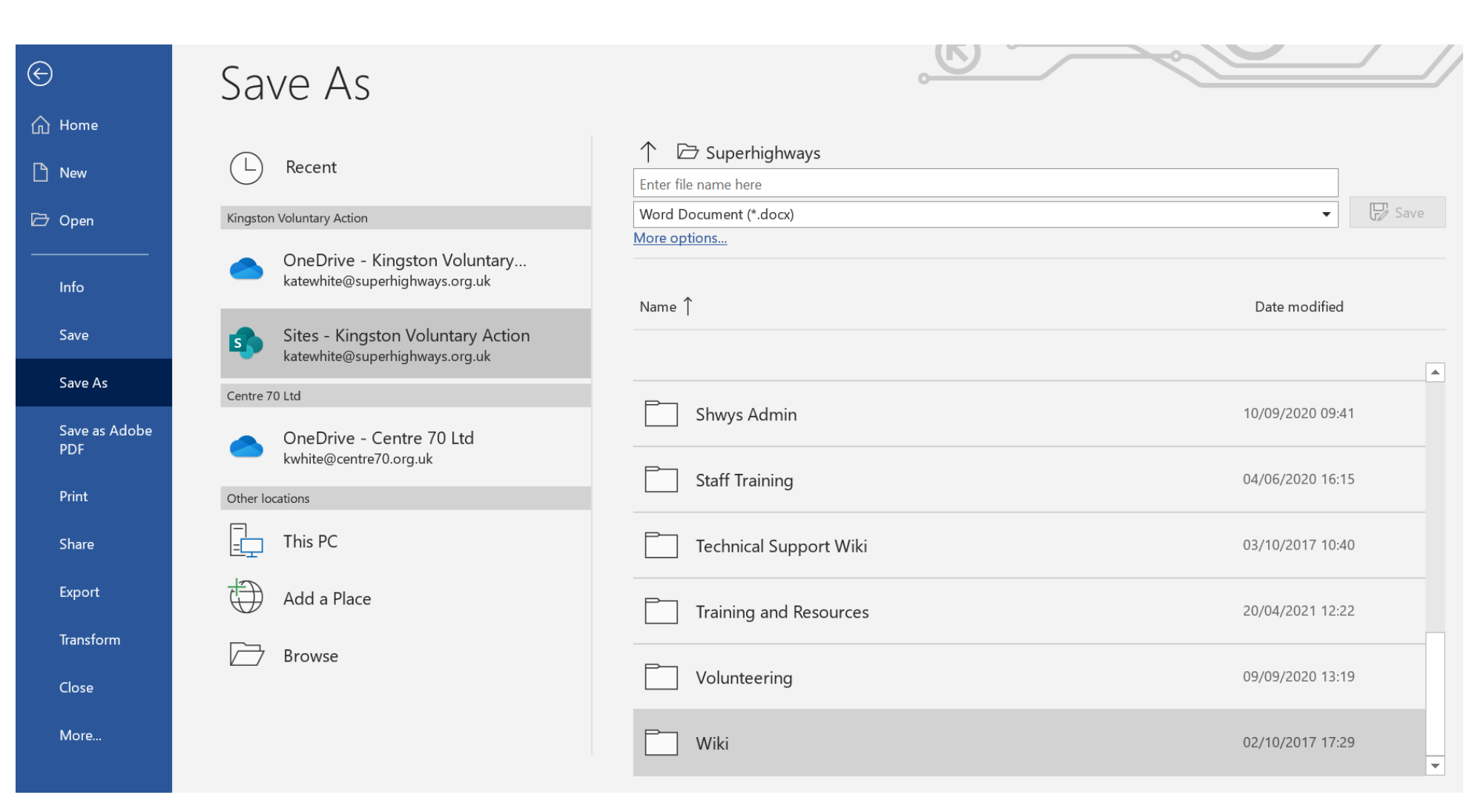

## Sharing docs

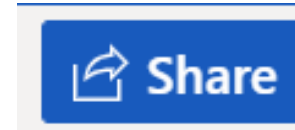

#### Options will depend on Account settings

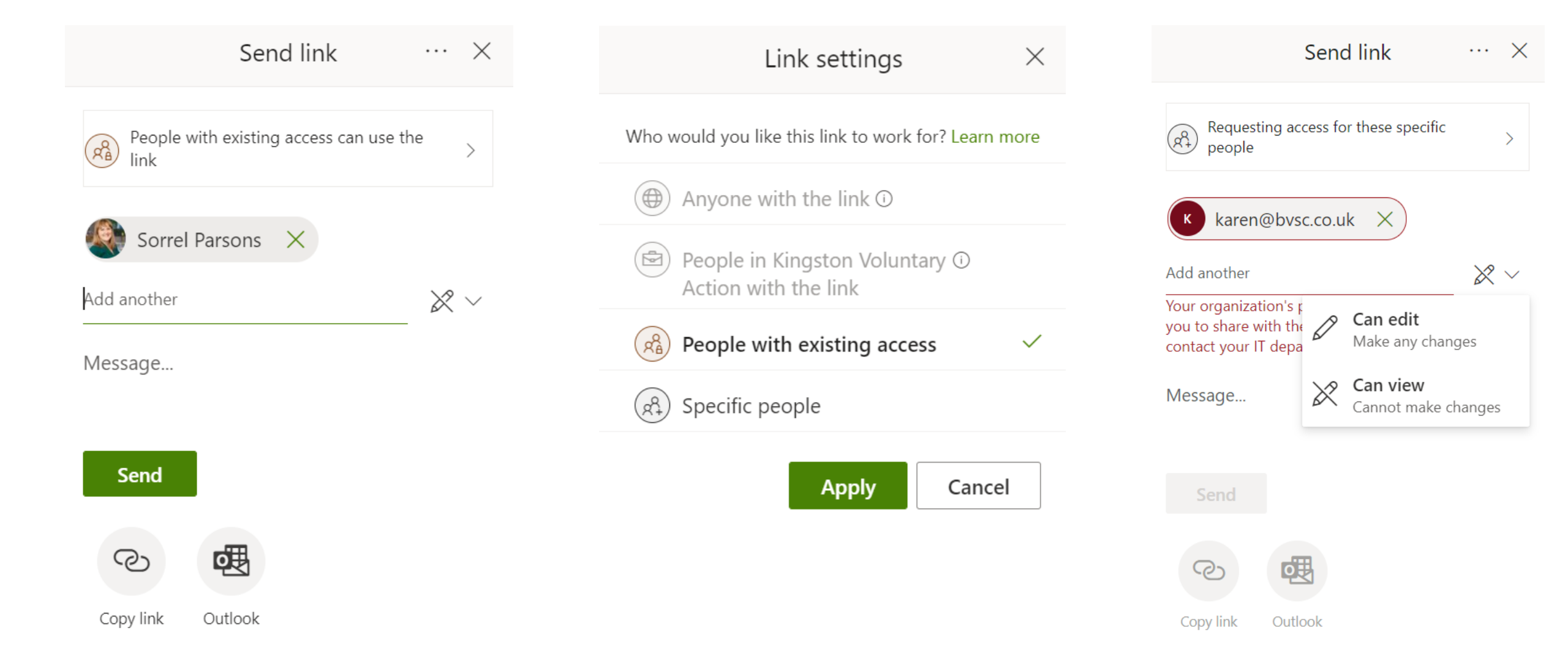

### Version history via the web

| Word                  | Collaboration tools training session plan V2 A <sup>R</sup> - Saved |
|-----------------------|---------------------------------------------------------------------|
| Hor<br>C <sup>1</sup> | File Name                                                           |
|                       | Collaboration tools training session plan V2                        |
| c                     | Superhighways > Collaboration >                                     |
| J≬<br>V<br>ir         | Save status                                                         |
| с<br>Т<br>м           | Version History                                                     |
| tı<br>we              | ork.                                                                |

| Save a Copy Restore                                                                                                    | Version History                                                            |
|----------------------------------------------------------------------------------------------------|----------------------------------------------------------------------------|
|                                                                                                    | Show Changes                                                               |
| Bexley & Heritage Digital)                                                                                                    | > April 29, 9:04 AM                                                        |
| ration with your team, stakeholders, or audiences.                                                                                 | Current Version                                                            |
| es online, how can we continue to effectively collaborate both                                                                     | Kate White, Sorrel Parsons                                                 |
| te                                                                                                    | > April 27 11:24 PM                                                        |
| editing, chat and conversation, data collection and interactive<br>t iteractive time throughout the session so you get a chance to | Kate White                                                                 |
| rganisation and gain the confidence to implement in your own<br>al<br>S<br>OI                                                      | <ul> <li>April 25, 7:26 PM</li> <li>Kate White</li> </ul>                  |
| <u>3k/edit?usp=sharing</u>                                                                                                    | <ul> <li>April 21, 11:24 AM</li> <li>Kate White, Sorrel Parsons</li> </ul> |

April 21, 11:19 AM
 Sorrel Parsons

inDp31I/edit?usp=sharing

#### Version history via the local apps

#### Go to File / Options / Version history

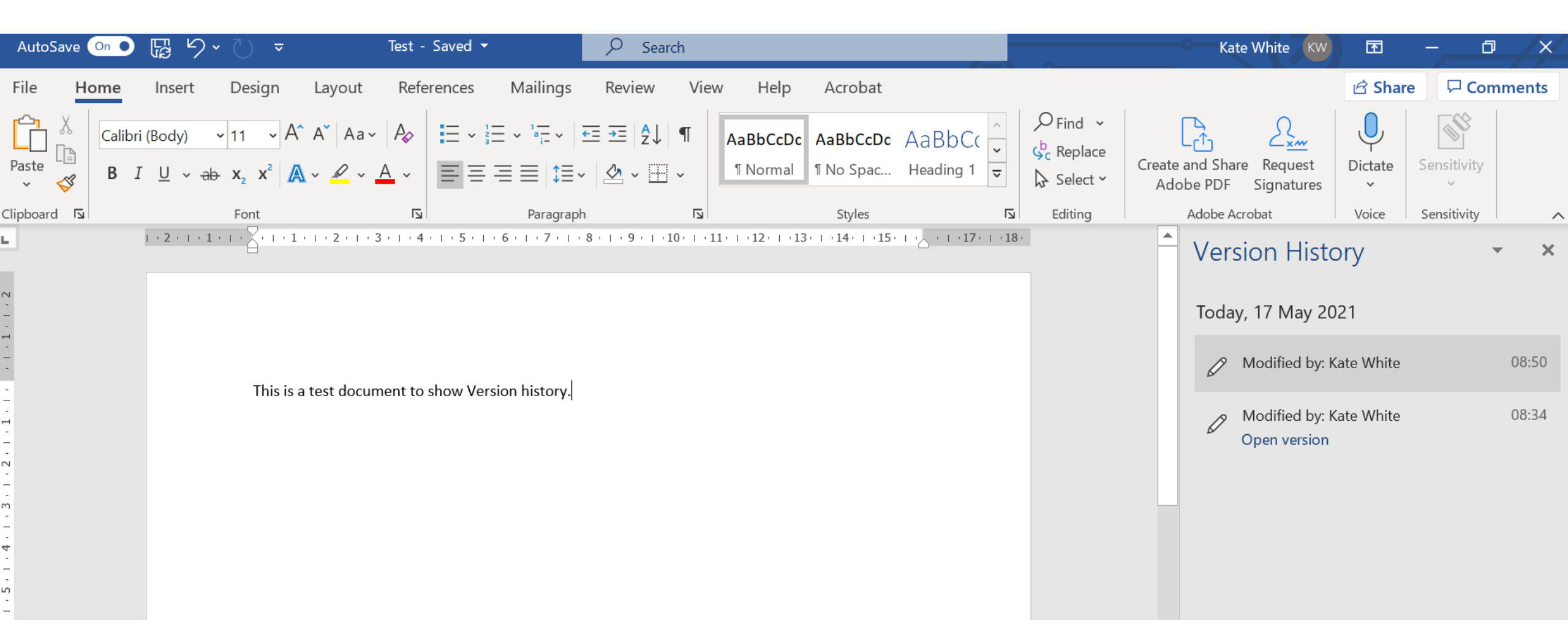

### Sharepoint Sync

- Using File Explorer **D** navigate files
- Files on demand (minimising local device storage space)
- Working on files offline

• Watch the How to video

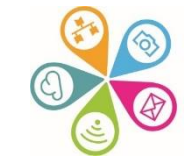

## Collaborating / sharing externally

- Share files individually from OneDrive (e.g. you are prompted to share via One Drive when attaching a file to an email)
- Switch on file sharing from SharePoint / Teams (if not already) and share with specific people or enable the Share link with anyone option (if appropriate)
- Choose appropriate options for your share e.g. View, Edit, Download (you can also add further authentication e.g. sending passcode)
- Set up a Communications site (e.g. volunteer 'intranet' example)
- Switch on ability to invite external Guests into Teams

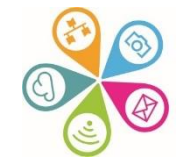

### What is Teams?!

|  | +5 |
|--|----|
|  |    |
|  |    |
|  |    |

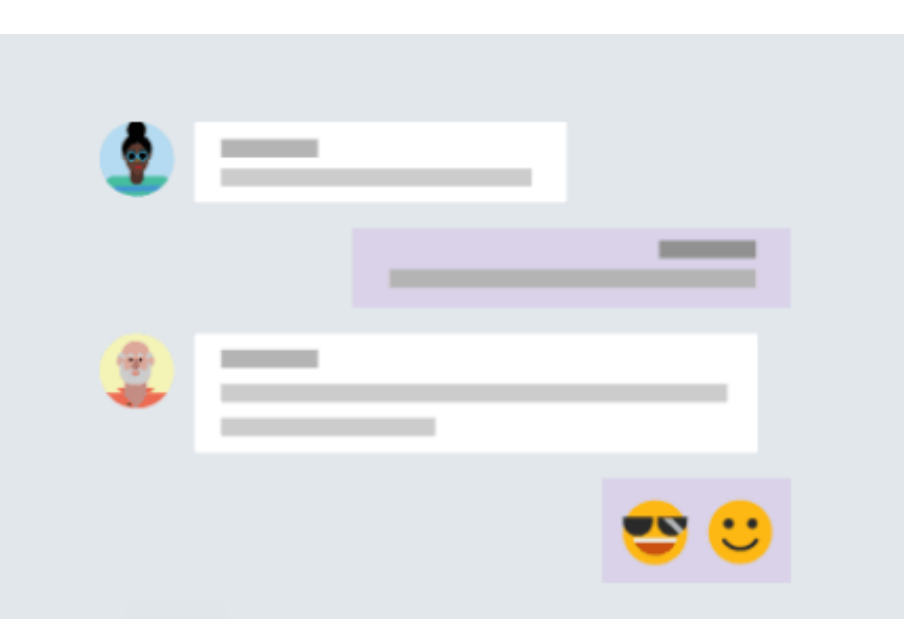

#### Bring your team together

Create an open, collaborative workspace for your team. Use channels to organize conversations by topic, area, or anything else.

#### Chat 1:1 and with groups

Outside of open team conversations, chat privately and share files and notes with anyone in your organization.

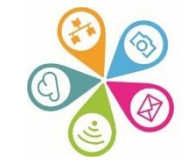

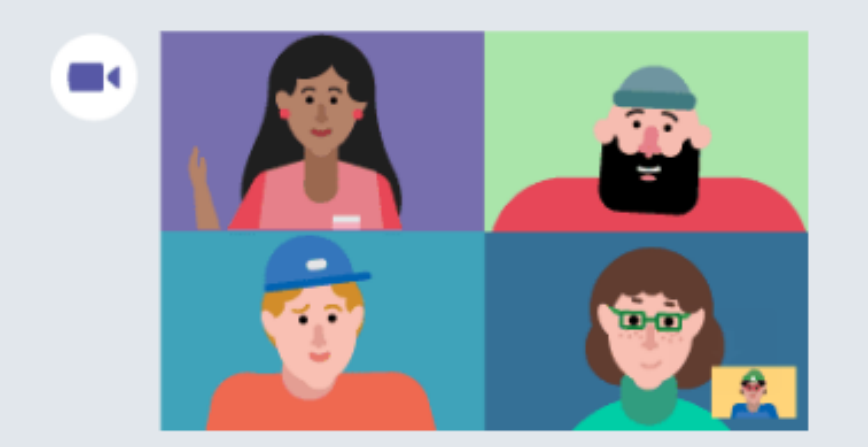

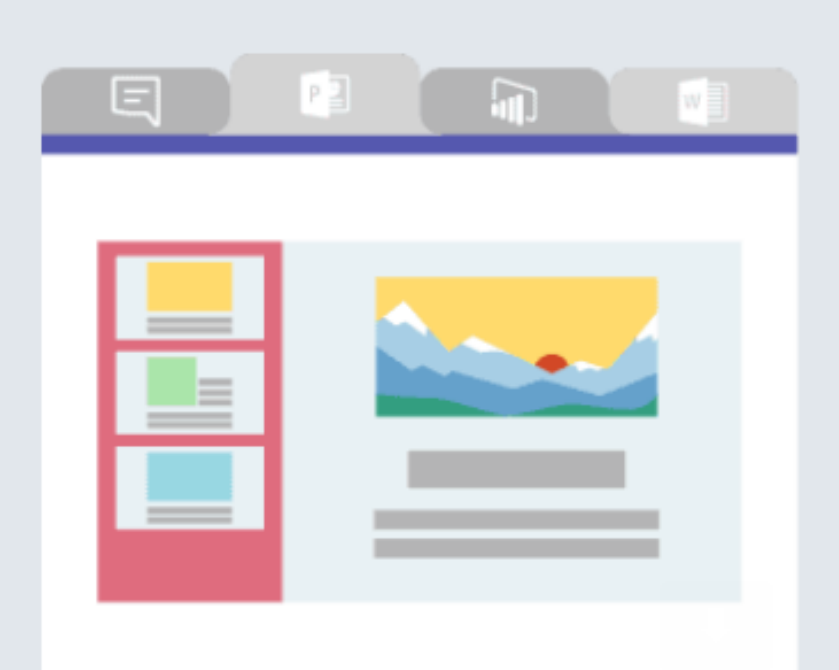

#### Make video calls and schedule online meetings

Have impromptu or scheduled meetings in any channel. Or just call someone

## Team files, notes, and apps in one place

Your team's tools are organized and integrated in Microsoft Teams with the power of Office 365.

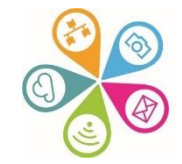

### Files in Teams

- Create folders and upload or create files in public or private channels
- Navigate via Channels and the Files tab or click on Files on the left hand vertical menu
- Share with everyone, specific people or via link (same as SharePoint)
- Invite Guests into your Team to access and collaborate (they'll need to set up a 365 account and be logged in

• <u>Watch the How to videos</u>

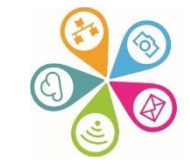

## **Opening Files options**

- By default, double clicking on a file will open within the Teams window
- You can then switch to opening in the Browser or local App
- Alternatively, click on the 3 dots next to the File name and select Open
- Choose to Open in the Browser or App (you can also change the default option)

| DF General               | Posts Files ~ Wiki Digital Foundation        | s w Digital Foundations | re Miro Website +       |
|--------------------------|----------------------------------------------|-------------------------|-------------------------|
| + New $\sim$             | 💶 Open \vee 🖻 Share 🛛 🕫 Copy link            | Open                    | Edit in Teams (default) |
| Documents >              | General > Training > Delivery basics         | Preview                 | Open in browser         |
| _                        |                                              | Share                   | Open in app             |
|                          | Name 🗸                                       | Copy link               | Change default          |
| -                        | PowerPoint                                   | Make this a tab         | orrel Parsons           |
|                          | File sharing & collaboration tools for board | Manage access           | ate White               |
| P                        | File sharing & collaboration.pptx            | Delete                  | ate White               |
|                          | Intro to MS Teams.pptx                       | Favorite                | lice Linell             |
| <ul> <li>Main</li> </ul> | Intro to Teams 60 mins session 🖻 …           | Download                | lice Linell             |
|                          |                                              | Normanie                |                         |

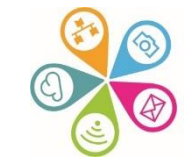

# **Digital Foundations programme**

There are many ways we can help small community organisations make sound choices about the digital tools and technology they use.

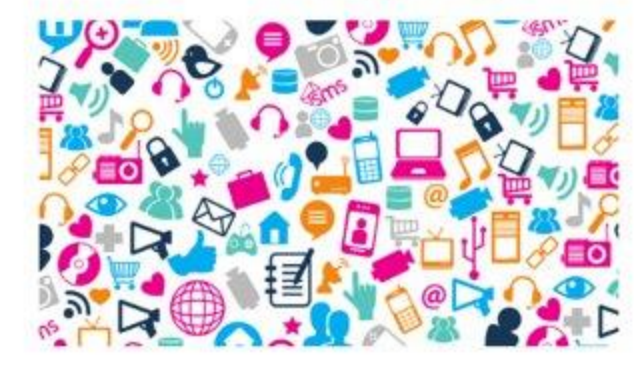

#### Communications made easy

Raise your profile using digital tools to engage supporters and fund your future

#### Read more »

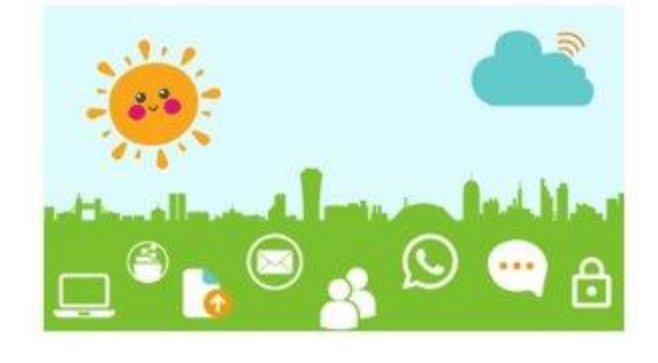

#### **Digital basics**

Work and collaborate online using free and affordable digital tools and technology

Read more »

|   |   | _ |
|---|---|---|
| - | = |   |
|   |   |   |

#### Websites for communities

Put your website at the heart of your charity or community organisation's story

Read more »

#### Find out more about the Digital Foundations programme

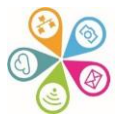

# **About Superhighways**

Providing tech support to small local charities in London for over 20 years

- ✓ Support
- ✓ <u>Training</u>
- Consultancy
- Digital inclusion
- ✓ Datawise London
- ✓ <u>See all services</u>

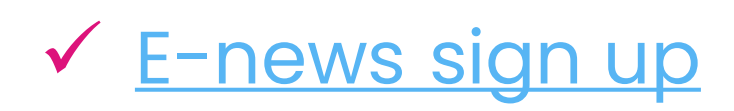

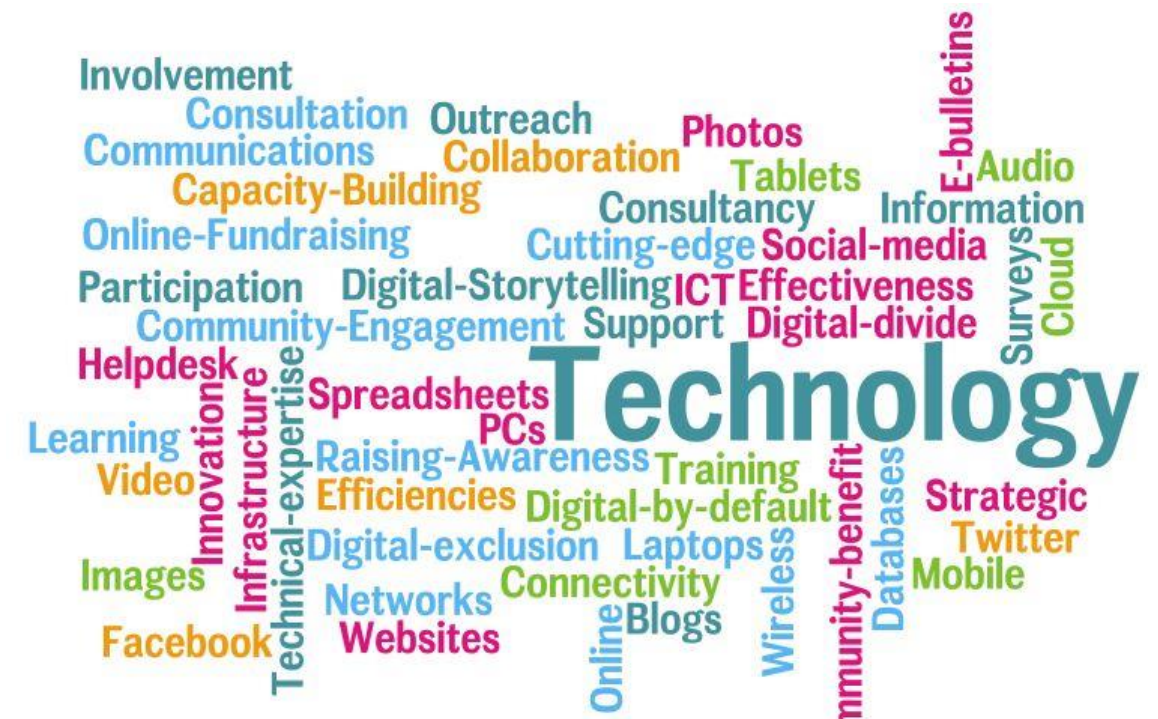

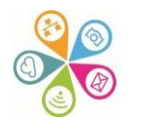

### Thank you for listening!

#### Kate White <u>katewhite@superhighways.org.uk</u>

www.superhighways.org.uk @SuperhighwaysUK

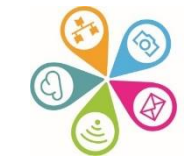